Bona nit, he habilitat la funció del moodle de la nostra escola al mòbil.

El vostre número de telèfon **no es mostra** ja que no el necessita el sistema moodle. La privacitat està garantida .

Potser els vostres alumnes els és més fàcil accedir-hi des de el seus smartphones i/o aquells que no en disposin d'ordinador segur que en disposen de mòbil. Per a que funcioni haurem de seguir els següents passos:

1. Baixeu-vos de google play o de play store l'app moodle (tal qual) https://play.google.com/store/apps/details?id=com.moodle.moodlemobile

2. Un cop la tingueu instal.lada al mòbil obriu-la, caldrà accedir a l'adreça del nostre centre.

3. Piqueu a connectar o accedir (depèn de si es ios o android) un cop que us connecti us demanarà que entreu amb el vostre usuari de moodle tal com veieu a la foto d'abaix. Ja sabeu l'usuari del moodle

4. El primer que veureu seran les categories. A la part inferior de la pantalla del vostre mòbil les icones començant des de l'esquerra de: la caseta, el calendari,els missatges , la campaneta (avisos) i el menú general

5. Picant amb el dit a les categories de cursos obtindreu el llistat de tots els nostres cursos (podeu picar als vostres cursos)

6.Per a enviar missatges als nostres alumnes cal prémer el botó de missatges i us sortiran el llistat dels vostres alumnes (si no en teniu sisplau digueu-m'ho i començo a donar d'alta alumnes) Necessiten email tots.

7 Per a sortir de l'aplicació picant al menú general (el de les tres línies horitzontals) seleccioneu canvi de lloc o senzillament sortiu com ho farieu amb una altre app del mòbill DEL TUTORIAL.Salut!

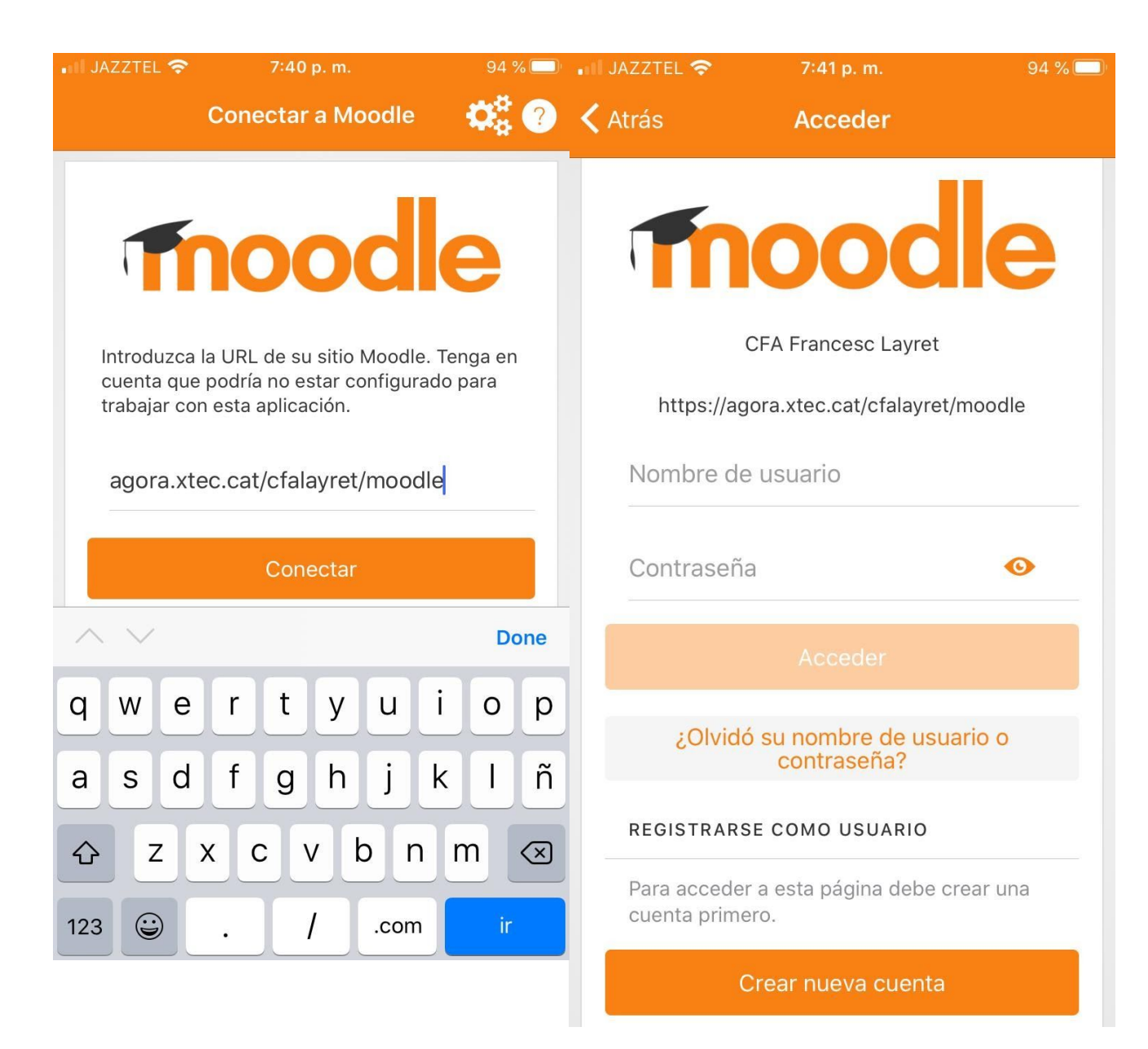

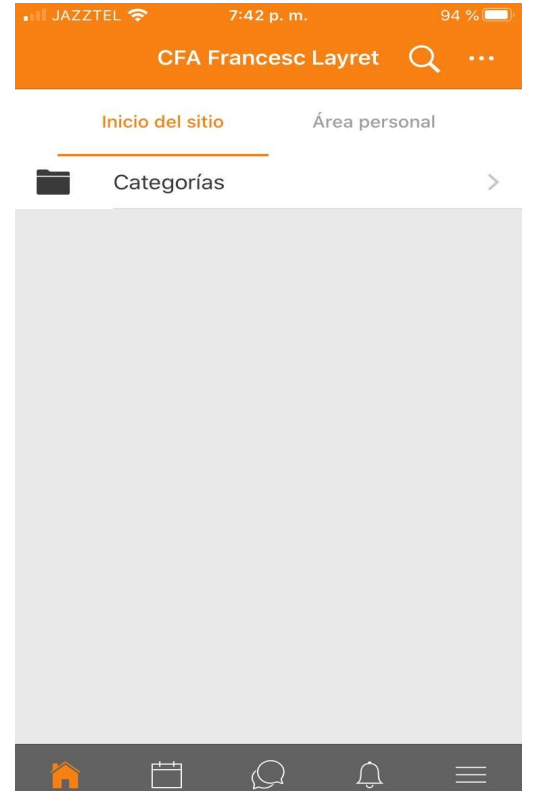

| III JAZZTI | EL 奈 7:42 p. m.                           | 94 % | 6 🔲 |  |
|------------|-------------------------------------------|------|-----|--|
| < Atrás    | Categorías                                |      |     |  |
| Categorías |                                           |      |     |  |
|            | GESO                                      |      | >   |  |
|            | Ensenyament Inicials i Bàsics             | 9    | >   |  |
|            | Cursos d'Accès                            |      | >   |  |
|            | Competències Societat de la<br>Informació | 2    | >   |  |
|            | PRACTICUM                                 | 1    | >   |  |
|            | Tutoria (Pla d'Acció Tutorial)            | 1    | >   |  |
|            | Miscel·lània                              | 3    | >   |  |
|            |                                           |      |     |  |
|            |                                           | _    |     |  |

31 😯 🗹 📃

## \* 🔶 📶 49% 🛢 20:15

## **CFA Francesc Layret**

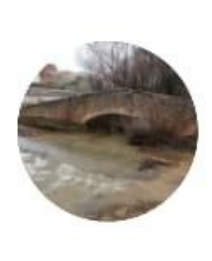

## Xavier Sáez Bueno

CFA Francesc Layret https://agora.xtec.cat/cfalayret/moo dle

| հ          | Qualificacions | > |
|------------|----------------|---|
|            | Blog del lloc  | > |
|            | Fitxers        | > |
| $\bigcirc$ | Lloc web       | > |
| 0          | Ajuda          | > |
| an C       | Preferències   | > |
| Ð          | Canvia de lloc | > |